## **HP Customer Support - Knowledge Base**

Support Home Products E Software and Drivers Diagnostics E Contact Us Business Support

My HP Account

# HP Printers - How to Print on Both Sides of the Paper (Windows) (Duplexing)

### This document is for HP printers with full feature software installed and connected to a Windows computer.

Turn on or stop duplex printing using settings in the HP print driver.

## Print on both sides of the paper

Use the settings in the print driver to print on both sides of the page.

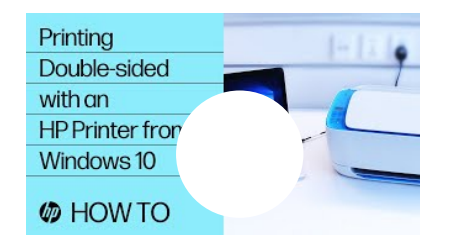

#### VIDEO

**Two-Sided Printing on HP Printers from Windows** This video shows how to create two-sided print jobs from Windows. We will use the HP driver for two-sided printing on HP printers.

- 1. To avoid page ordering issues, load enough blank paper into the paper tray to complete your print job.
- 2. Open the document, click File, and then click Print.
- 3. Select your printer, and then click **Printer Properties**, **Preferences**, or **Printer Setup**, depending on what displays, to open the Document Properties or Printing Preferences window.
- 4. Determine if you want the pages to read as a booklet or a tablet.

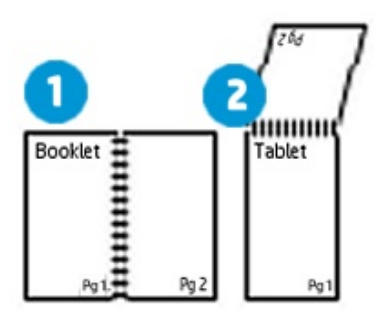

1. Booklet binding (flip on long edge)

- 2. Tablet binding (flip on short edge)
- 5. Use one of the following methods to open and select duplex printing settings. Menu names vary by printer model.
  - If a Layout, Features, or Finishing tab is available, click it, and then select a page flip option under Print on Both Sides Manually.

| 🗰 HP Deskjet 2640 series Document Properties 📃 🗮 |               |  |  |  |
|--------------------------------------------------|---------------|--|--|--|
| Layout Paper/Quality                             |               |  |  |  |
| Qrientation:                                     |               |  |  |  |
| A Portrait 👻                                     |               |  |  |  |
| Print on Both Sides Manually:                    | Side 1 Side 2 |  |  |  |
| 🛤 Flip on Long Edge 🔹 🔻                          |               |  |  |  |
| Page Format                                      |               |  |  |  |
| Pages per Sheet 1 +                              |               |  |  |  |
|                                                  |               |  |  |  |
|                                                  |               |  |  |  |
|                                                  |               |  |  |  |
|                                                  | ũ             |  |  |  |
|                                                  |               |  |  |  |
|                                                  |               |  |  |  |
| Adganced                                         |               |  |  |  |
|                                                  | OK Cancel     |  |  |  |

• If a **Printing Shortcut** tab is available, click it, select the **Two-sided (Duplex) Printing** shortcut, and then select a page flip option from the **Print on Both Sides Manually** or **Two-sided (Duplex) Printing** menu.

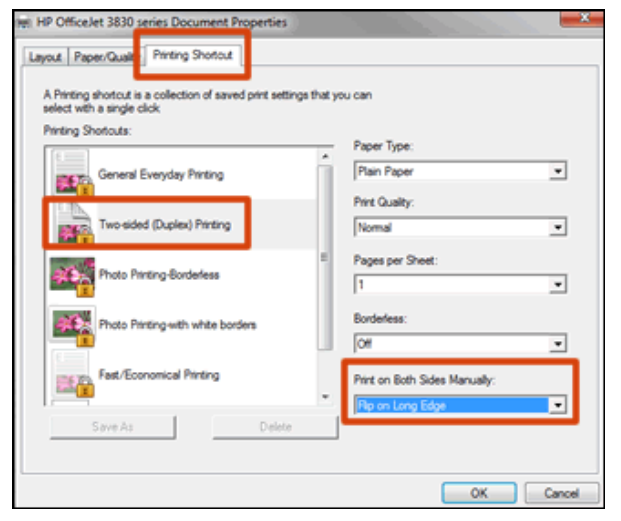

• If a **Basic** tab is available, click it, and then select a page flip option under **Double-Sided Printing (Manual)**.

| Foronte Basic   Page Graphics   Advanced About     Orientation   Image: Image: | HP Laser 103 107 108 | 3 Properties                                  |                                          |
|----------------------------------------------------------------------------------------------------|----------------------|-----------------------------------------------|------------------------------------------|
| Orientation   Image: Contract   Image: Contract </th <th>avorite Basic Paper</th> <th>Graphics Advanced About</th> <th></th>                                                                                                    | avorite Basic Paper  | Graphics Advanced About                       |                                          |
| Ouble-Sided Printing (Manual)   Image: Bonder     None     Double-Sided Printing (Manual)     Image: Bonder     Image: Bonder     None     Image: Bonder     Image: Bonder                                                                                                    | Orientation          |                                               | Paper m Device                           |
| Layout Options<br>Type Single Page Per Side  Page Border None  Double-Sided Printing (Manual)  Chang Edge Short Edge                                                                                                    |                      | Portrait     Landscape     Rotate 180 Degrees | Letter Omm<br>8.50 x 11.00 inches O inch |
| Type Single Page Per Side                                                                                                    | Layout Options       |                                               |                                          |
| Page Border None  Double-Sided Printing (Manual)  Change Edge Short Edge                                                                                                    | Туре                 | Single Page Per Side                          | ·                                        |
| Double-Sided Printing (Manual)  None  Cong Edge Short Edge                                                                                                    | Page Border          | None                                          | V                                        |
|                                                                                                    |                      | None Long Edge Short Edge                     | Favorites<br>Untitled                    |
|                                                                                                    |                      |                                               |                                          |

- 6. Click **OK**, and then click **Print**.
  - If the printer automatically pulls the pages back in and prints the other side, your printer supports automatic duplexing and the print job completes.
  - If the printer does not automatically pull the pages back in, continue with these steps to reload the pages to print the other side.
- 7. Remove the printed pages from the output tray, and then reload them into the paper tray.

**NOTE:** Many print drivers display instructions on the computer on how to reload the paper. Use the steps if they display.

• For most front-loading printers, load the stack printed side facing up (Inkjets) or printed side facing down (LaserJets) with the bottom edge into the printer or the top edge into the printer.

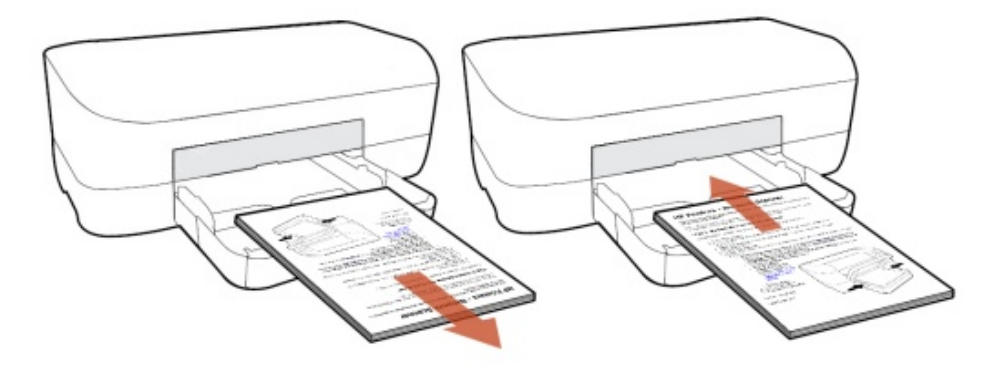

• For most rear-loading printers, flip the pages over so that the printed side is facing down, and then load the bottom short edge into the printer.

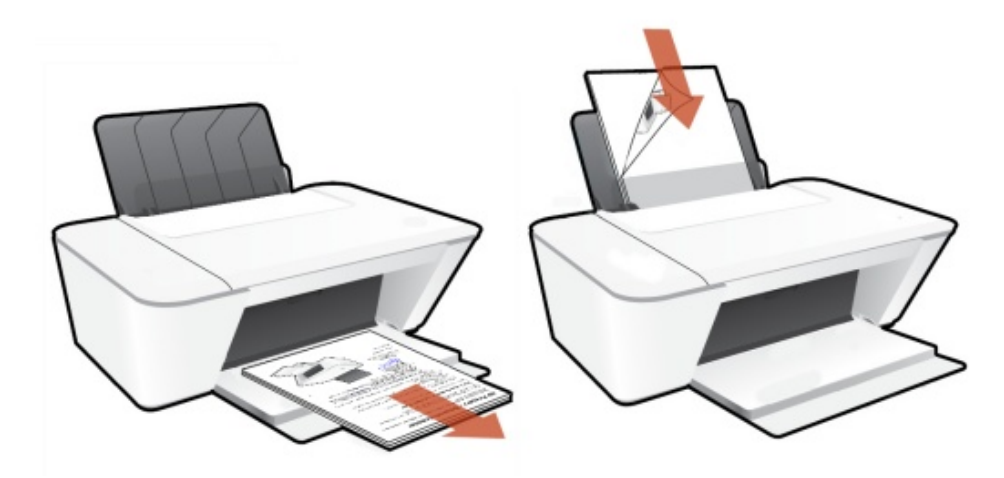

8. Click **Continue** to print the other side of the pages.